## Submitting Casual Hours Claims in iTrent's Self-Service

This is a step by step guide on how to submit a casual hours claim in iTrent's Self-Service.

All casual hours claims must be submitted on Self-Service.

Self-Service is a secure Internet based application and can be accessed from any type of device with internet access.

#### Step 1 – Entering a Claim

To add a claim for casual hours, click either on the "Pay & Benefits" tab or the "Show my outstanding Time & Expenses" link

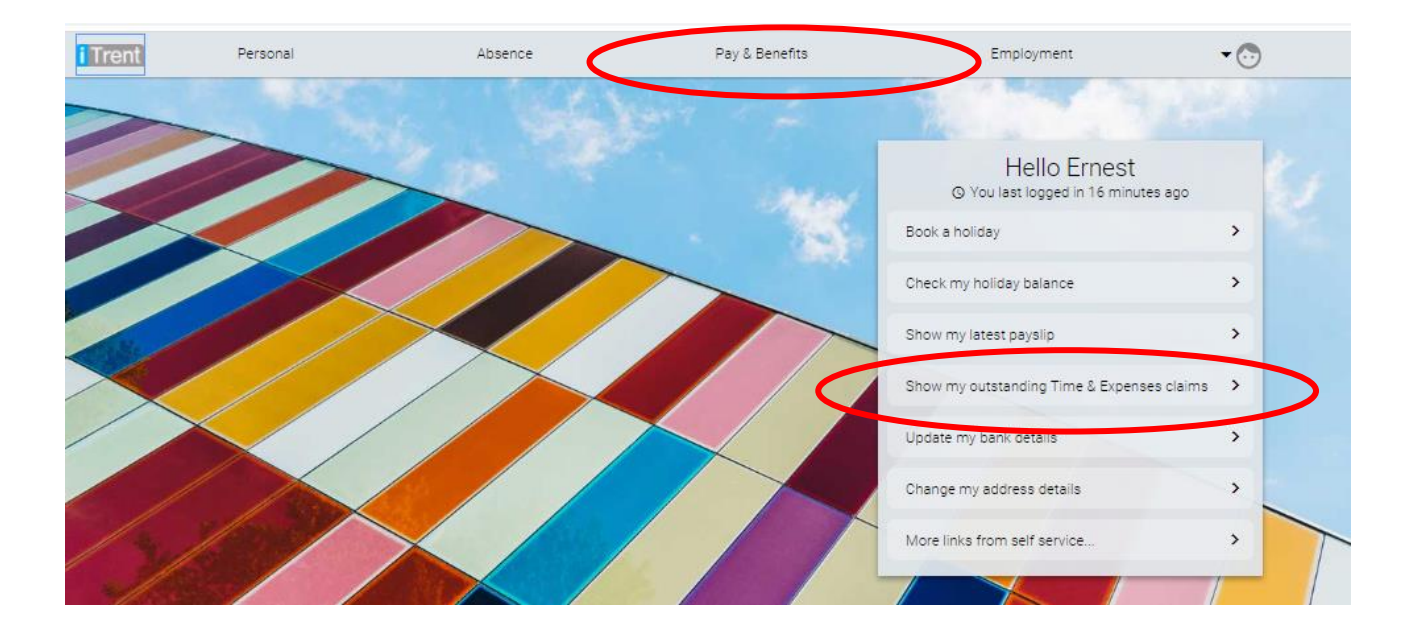

# Step 2 – Adding a Claim

Click on the 'Add claim' button.

Hint: The magnifying glass will show historic claims once you have any.

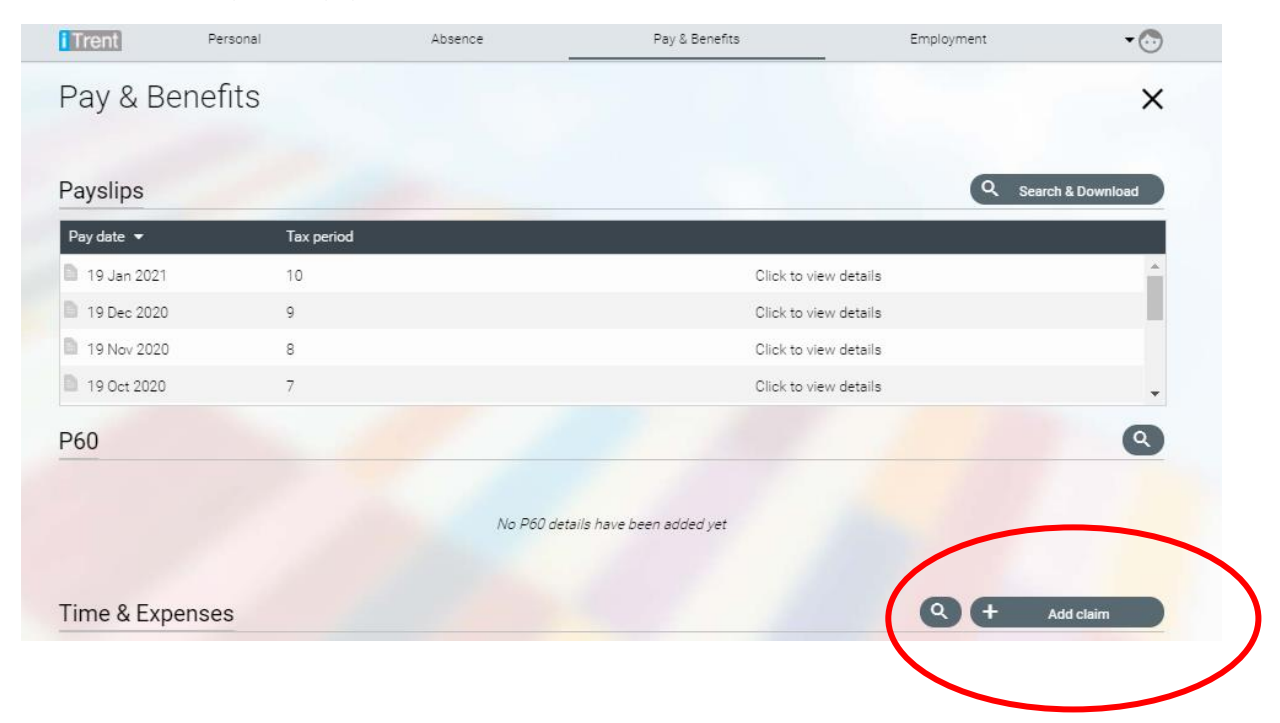

### **Step 3 – Entering Claim Details**

Enter the start date of the claim period (usually 1<sup>st</sup> of the Month claim is for).

Select "Casual Hours Claims" from the claim template and then click 'New' at the bottom of the screen.

If you only have one role in your organisation you will not need to do anything with the Job Title. If you have more than one role you will need to select which job you are claiming the hours against.

| Time and | expenses                                                                                                    | ×   |
|----------|----------------------------------------------------------------------------------------------------|-----|
| → (      | Time & Expenses claim entry: New<br>Start date<br>01/03/2021<br>Job title<br>EXAMPLE MANAGER<br>Claim template<br>Please choose<br>Fiease choose<br>Example Casual Hours Claimed<br>Example O.E.I. Sessions Casuals<br>Example Mileage & Expenses Claims<br>Example Overtime Claim |     |
|          |                                                                                                    | New |

### Step 4 – Enter details of Claim

| Time and expenses                  |                         |                         |                                |                         |               |   | ×                       |
|------------------------------------|-------------------------|-------------------------|--------------------------------|-------------------------|---------------|---|-------------------------|
| Time & Expenses claim entry: (New) |                         |                         |                                |                         |               |   |                         |
|                                    |                         | Job title:<br>Employee: | EXAMPLE MANAGER<br>Ernest Best |                         |               |   |                         |
|                                    |                         |                         | Page 1                         |                         |               |   |                         |
|                                    | Element Date            | Start time              | Finish time                    | Reason for hours worked | Hours Claimed |   |                         |
|                                    | Casual Hours 01/03/2021 | 09:00                   | 10:00                          | Cover                   | 1.00          |   |                         |
|                                    | 1                       | 2                       |                                | 3                       | 4             | 5 |                         |
|                                    |                         |                         |                                |                         |               |   |                         |
|                                    |                         |                         |                                |                         |               |   |                         |
|                                    |                         |                         |                                |                         |               |   |                         |
|                                    |                         |                         |                                |                         |               |   | 6                       |
|                                    |                         |                         |                                |                         |               |   | Save draft Submit Print |

- 1. Enter the date the hours were worked
- 2. Enter the start & finish time
- 3. Enter the reason for the hours worked
- 4. Enter the hours to be paid
- 5. You can add another row by clicking on the + sign

6. Save a draft means you can keep coming back to the form. It has NOT been submitted for authorisation. Submit means the form has been submitted for authorisation by your line manager.

### **Step 5 – Submitting Claims**

Once the details have been entered onto the claim it can be saved or submitted.

Save the claim if you are likely to have more details to enter, for example you can enter casual hours worked at the beginning of the month and may still have some casual hours to work at the end of the month. When a claim is saved, it sits within your Self-Service until you click back onto it and press submit.

Submit your claim ONLY when you are sure that you need make no further claim in that period.

Once you submit your claim, it will be submitted to your line manager for authorisation

The Authoriser has the option to 'authorise' or 'not authorise' your claim. If they authorise the claim, it is processed by iTrent for payment in the next payroll run and paid direct to your bank account.

If they do not authorise the claim you will receive a system generated email telling you that your claim has not been authorised and therefore you will need to discuss this with your line manager or make changes and re-submit where appropriate.

#### Step 6 - Submitting Claim for authorisation

The statuses are:

Once your claim has been submitted, it will be marked as awaiting authorisation

Hint: The authorisation status of claims are shown on the Pay and Benefits page of Self-Service

| Rejected               | This claim has not been authorised                                                                             |
|------------------------|----------------------------------------------------------------------------------------------------|
| Awaiting authorisation | This claim is awaiting authorisation                                                                           |
| Provisional            | This claim has been saved by the employee, but not submitted for approval. Additions can be made to this claim |

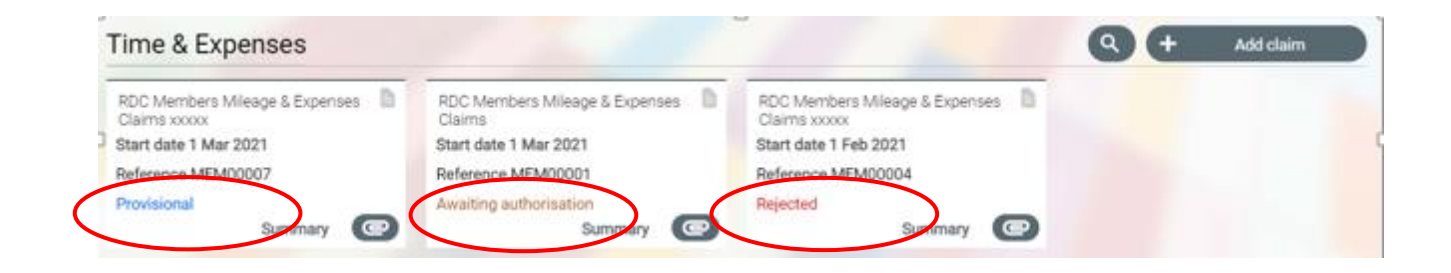

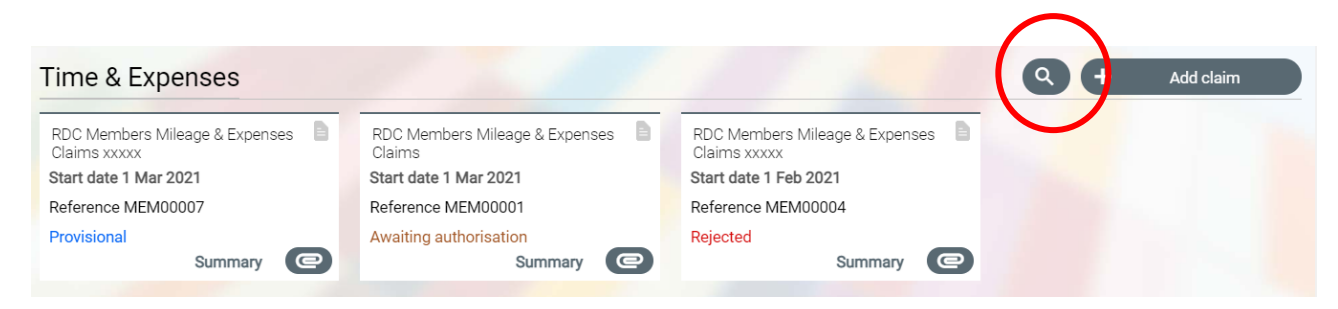

To view historical, authorised claims, click on the magnifying glass.

Don't enter any search dates but go straight to the search button at the bottom of the page.

| Time and expense search | ×      |
|-------------------------|--------|
| Start date (dd/mm/yyyy) |        |
| End date (dd/mm/yyyy)   |        |
|                         |        |
|                         |        |
|                         |        |
|                         |        |
|                         |        |
|                         |        |
|                         |        |
|                         |        |
| Sear                    | Cancel |

Click anywhere on the claim which you want to look at and your whole claim will be displayed. If you want to just see a summary, simply click on 'Summary'.

| Time and expense search                              | ×     |
|------------------------------------------------------|-------|
| Start date (dd/mm/yyyy)                              |       |
| End date (dd/mm/yyyy)                                |       |
| Results: 3 items                                     |       |
| Example Overtime Claim                               |       |
| Standate 4 Mar 2021 Reference 0T000004<br>Authorised |       |
| Summary C                                            |       |
| Example Overtime Claim                               |       |
| Start date 3 Mar 2021 Reference OT000005             |       |
| Summary (C)                                          |       |
| Example Overtime Claim                               |       |
| Start date 2 Mar 2021 Reference OT000003             |       |
| Summary                                              |       |
|                                                      |       |
| Search C                                             | ancel |